# TaHoma + Honeywell EvoHome

installatiegids

# Honeywell evohome

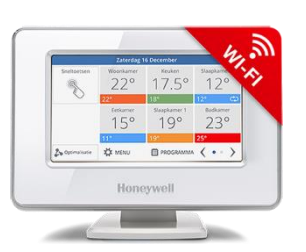

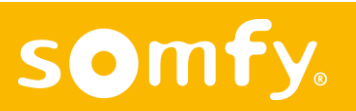

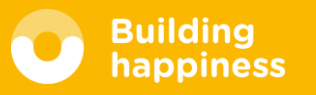

#### Bedien de verwarming in uw hele huis, waar u ook bent.

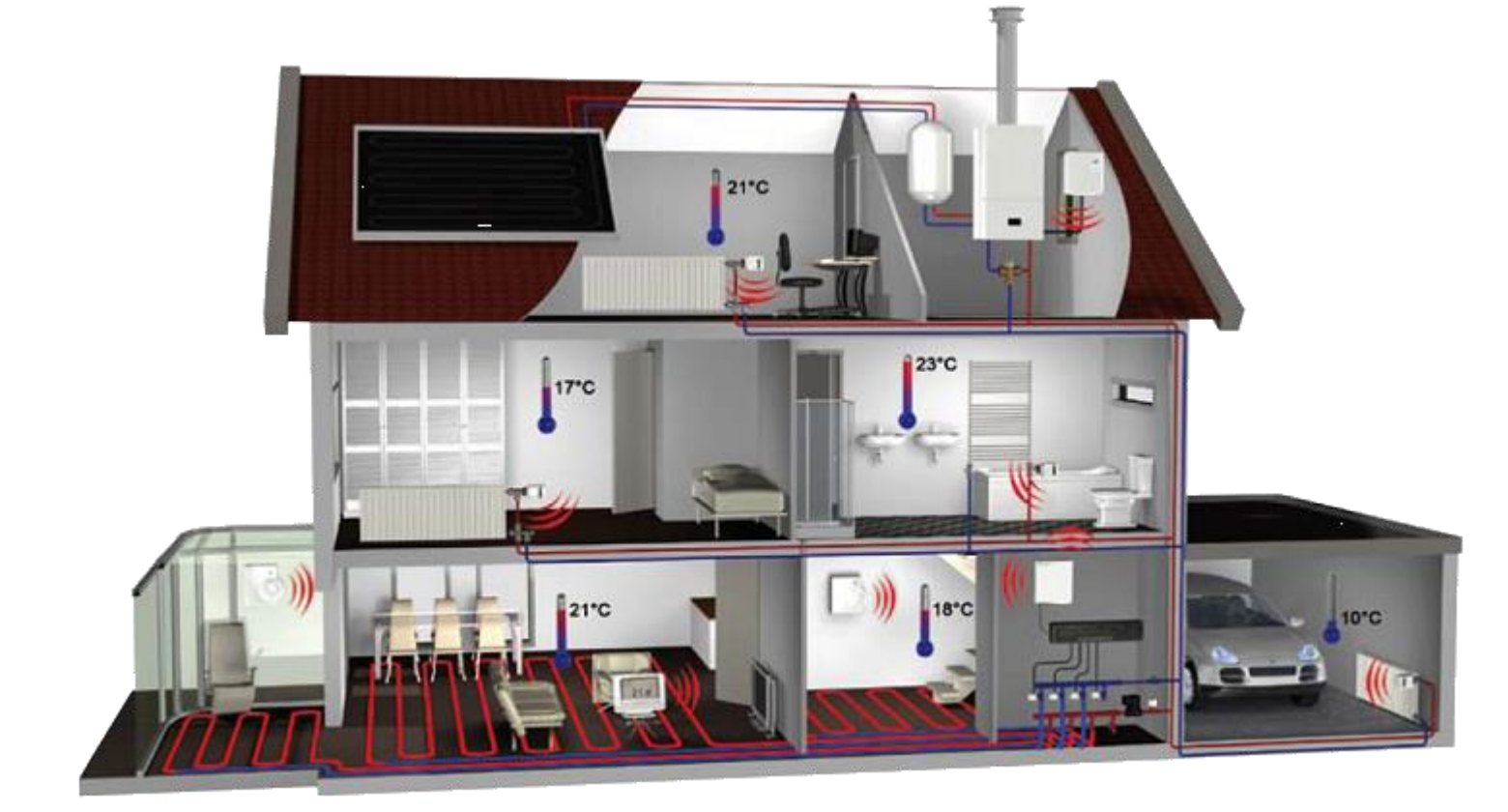

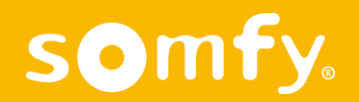

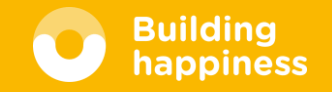

#### Mogelijkheden Somfy TaHoma & Honeywell Evohome

Bedien de verwarming in uw hele huis met TaHoma & Evohome

- Bedien teven de temperatuur per vertrek
- EvoHome + TaHoma
  - Op afstand verwarming aan/uit zetten
  - Op afstand verwarming per vertrek instellen
  - Gebruik kamertemperatuur voor scenario's
  - Zet uw verwarming uit wanneer rook gedetecteerd is

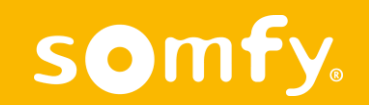

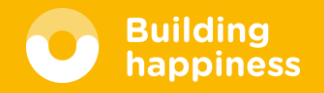

#### Honeywell Producten

- De volgende producten zijn compatibel met de TaHoma
- □ Kijk voor Honeywell productinformatie op <u>www.honeywellenergiebesparen.be</u>

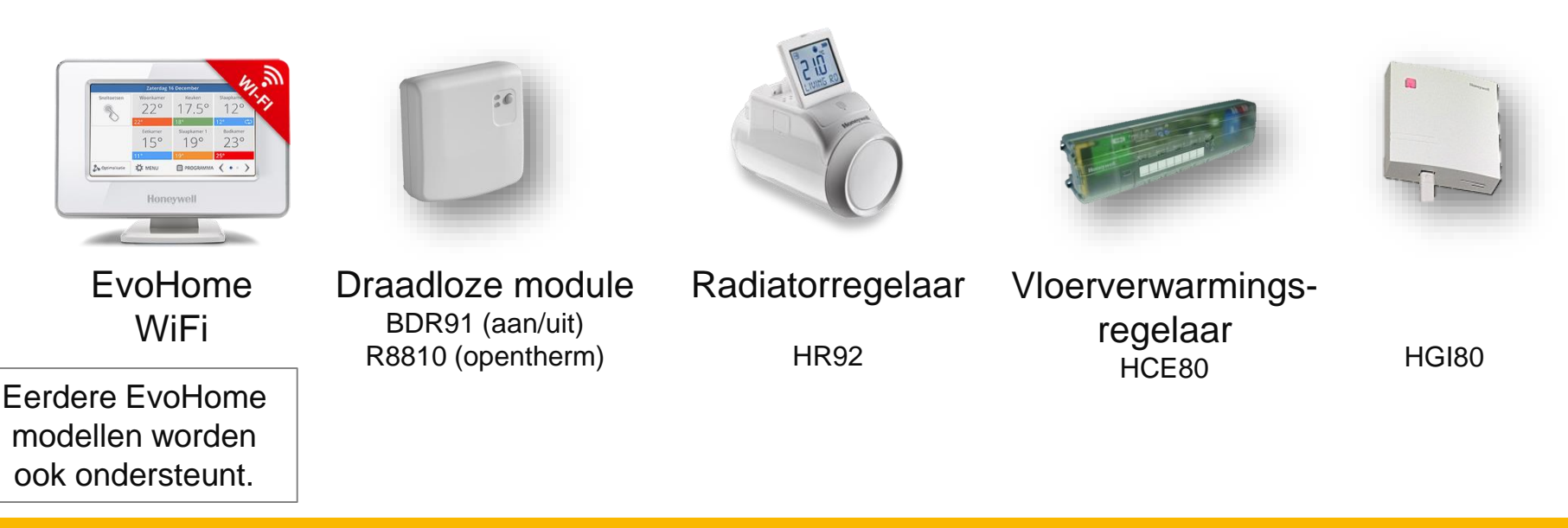

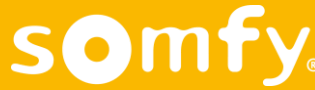

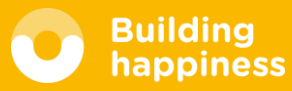

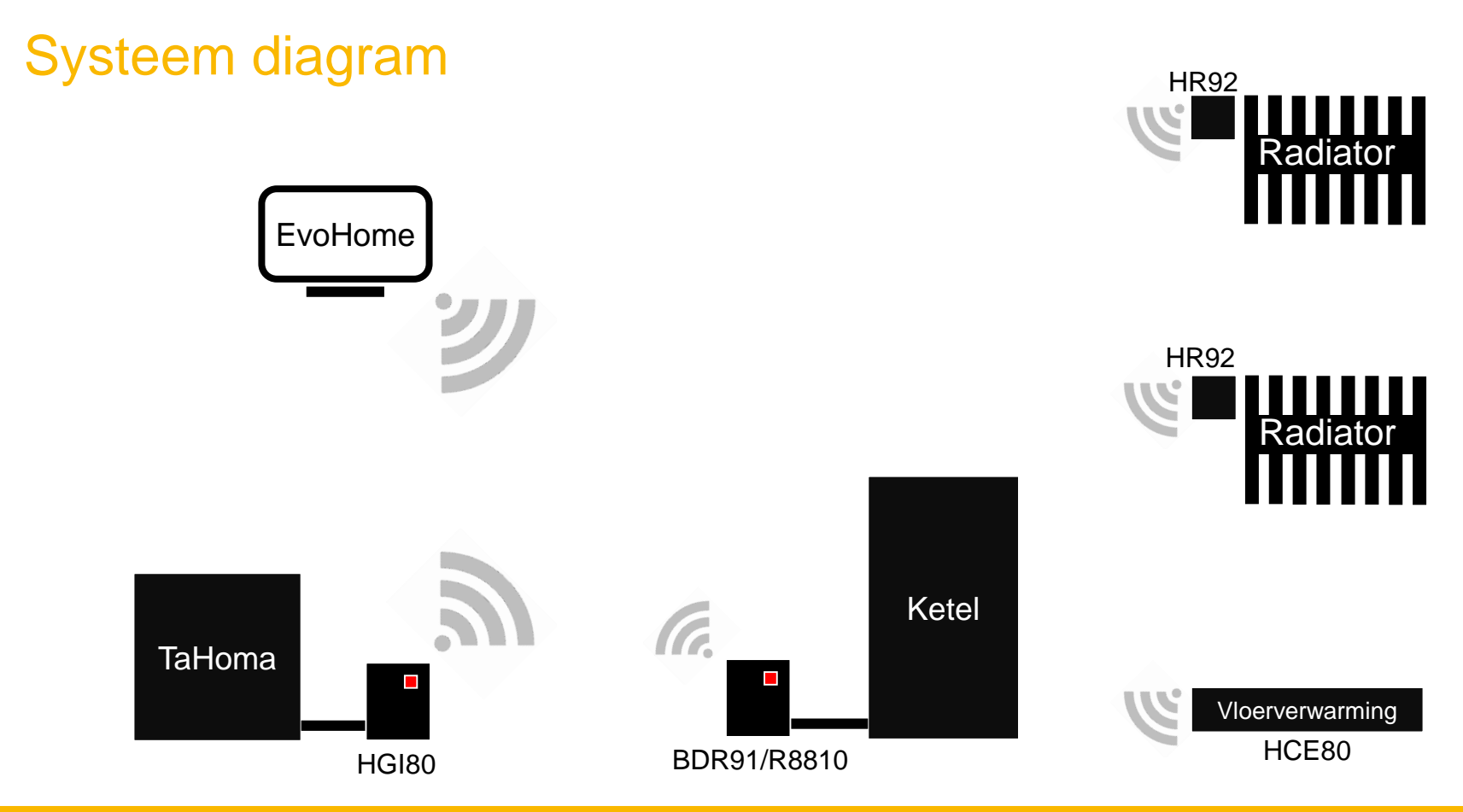

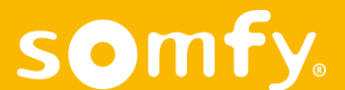

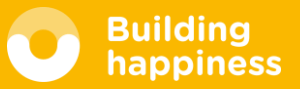

#### HGI80 aansluiten

S

- Sluit de HGI80 aan op de USB poort achterin de TaHoma
- Zorg voor +/- 30cm ruimte tussen de HGI80 en de TaHoma
  →indien bezet, plaats een USB hub\*.

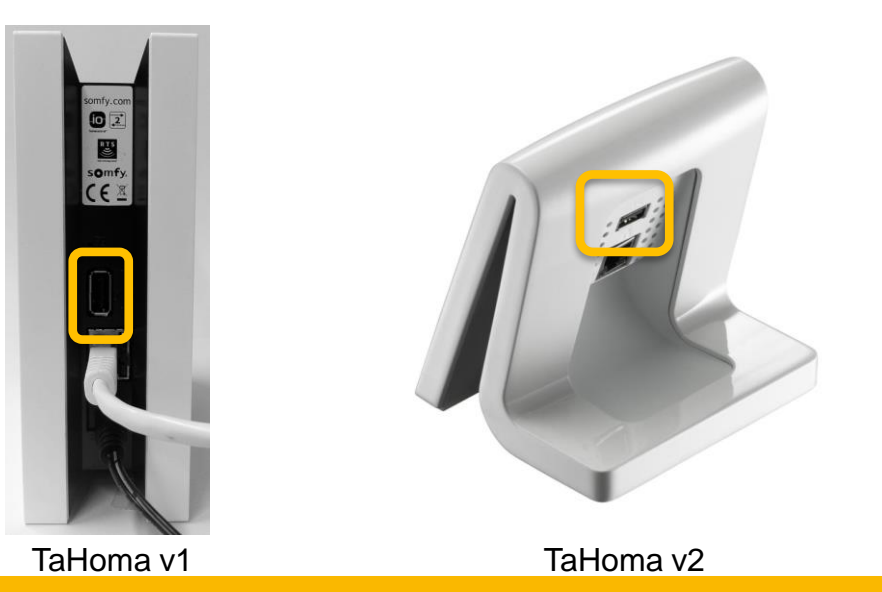

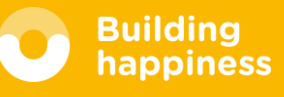

\*USB hub verkrijgbaar bij electronica winkels. USB hub mag geen eigen stroomvoorziening hebben.

# Log in op de TaHoma

- Ga naar somfy.nl of somfy.be
- Log in op Mijn Account en open uw Box.
- U bent nu in het TaHoma dashboard
- 🗅 Ga naar Menu 🗮

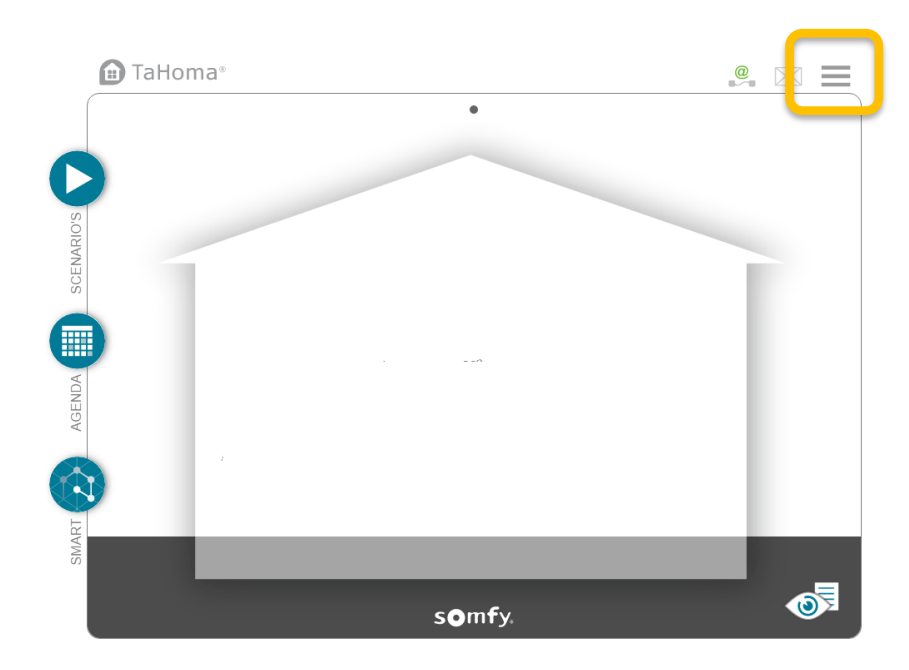

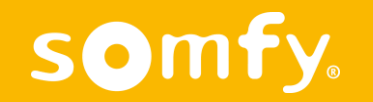

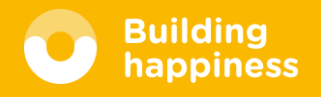

- □ Klik op ► totdat tabblad evohome verschijnt. Deze is alleen zichtbaar wanneer de Honeywell HGI-80 aangesloten is.
- Klik op + toevoegen

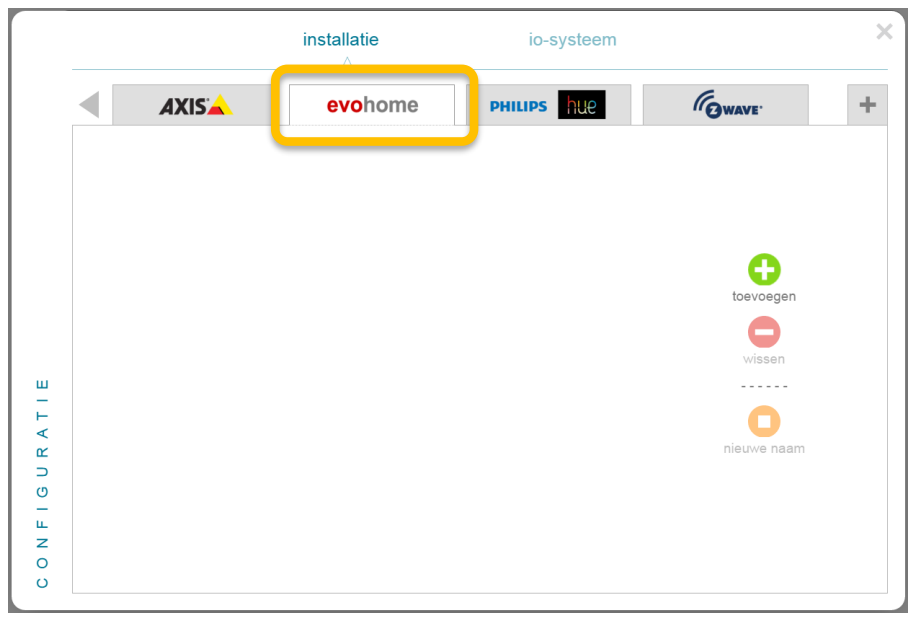

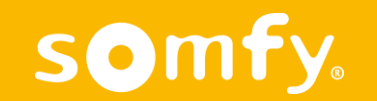

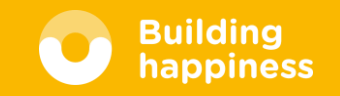

Op de EvoHome Colour druk op Menu (Engels: Settings)

De instrukties in de TaHoma zijn van toepassing op de oudere Evohome (zwart/wit). In deze handleiding vind u ook instructies voor de nieuwere kleurenschermen.

Klik doorgaan

#### <u>TaHoma</u>

#### EvoHome Colour

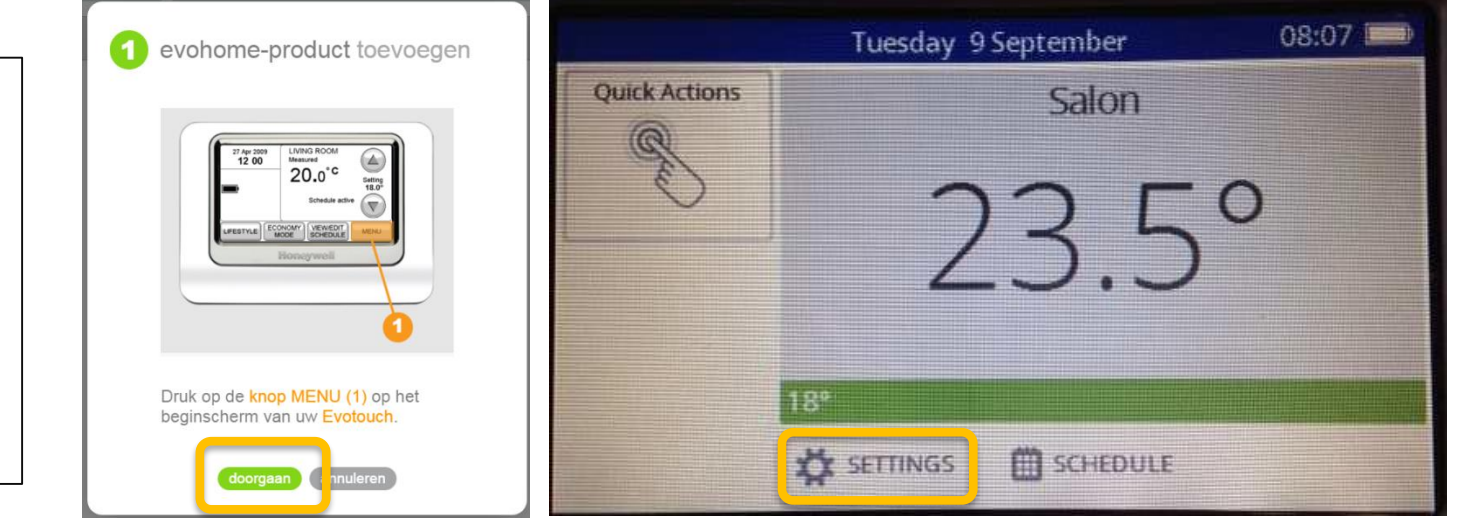

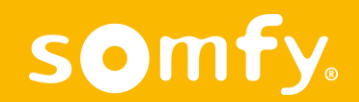

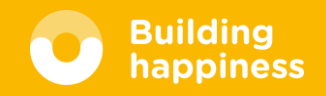

Druk gedurende 10 seconden op
 Instellingen (Engels: Device Settings)

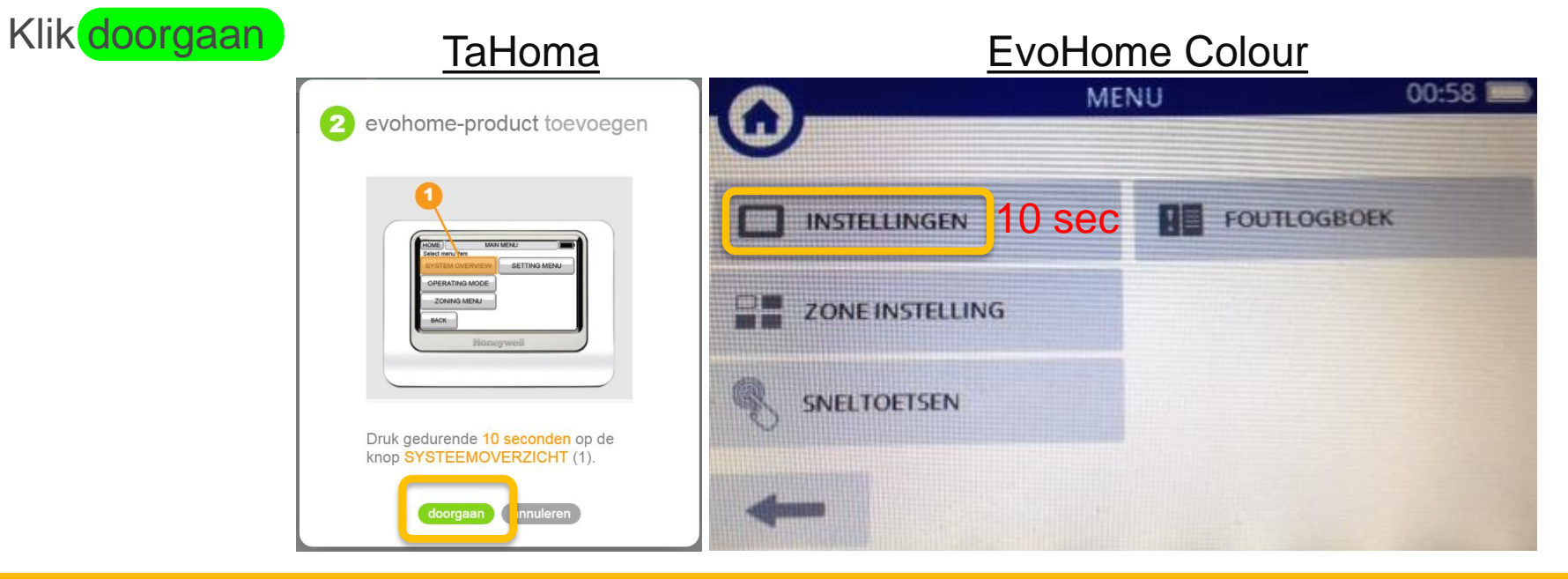

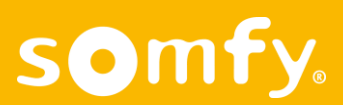

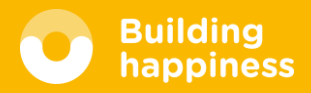

Vul het identificatienummer van de EvoHome in

#### Klik doorgaan

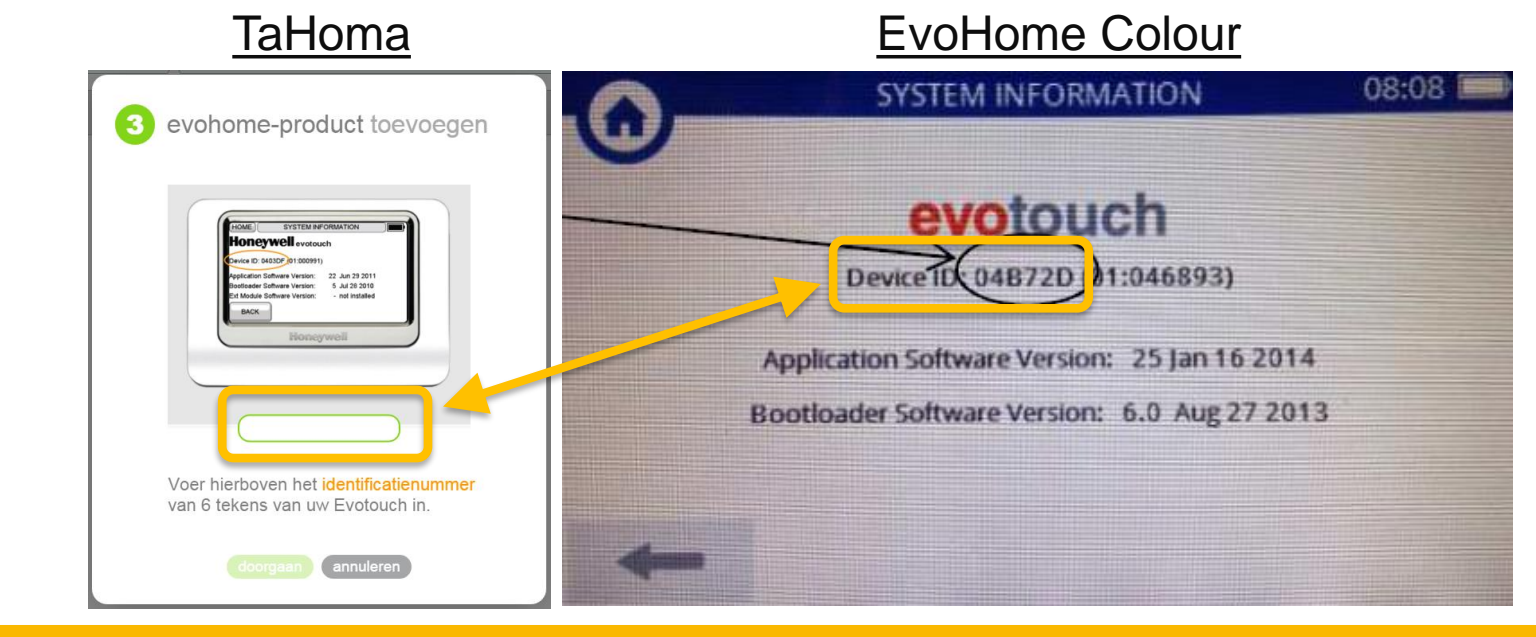

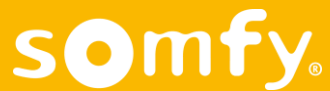

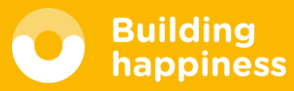

De TaHoma zoekt nu naar de evohome

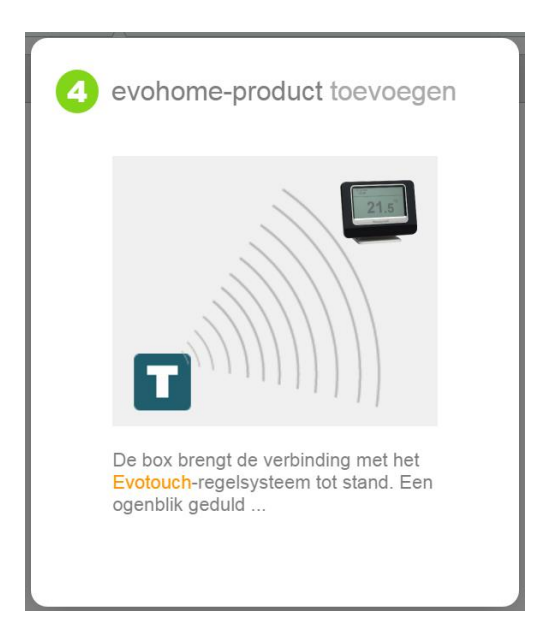

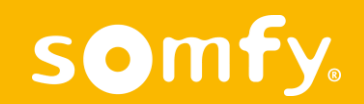

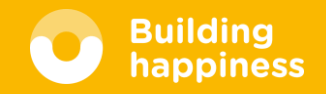

□ Na enkele seconden zijn de evohome en aangesloten producten toegevoegd

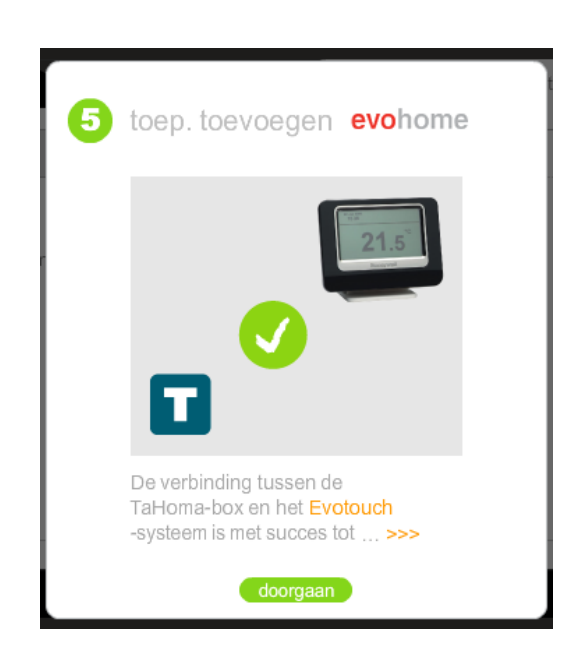

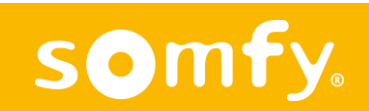

Klik doorgaan

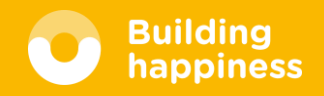

Vergeet niet op de EvoHome terug te keren naar het beginscherm

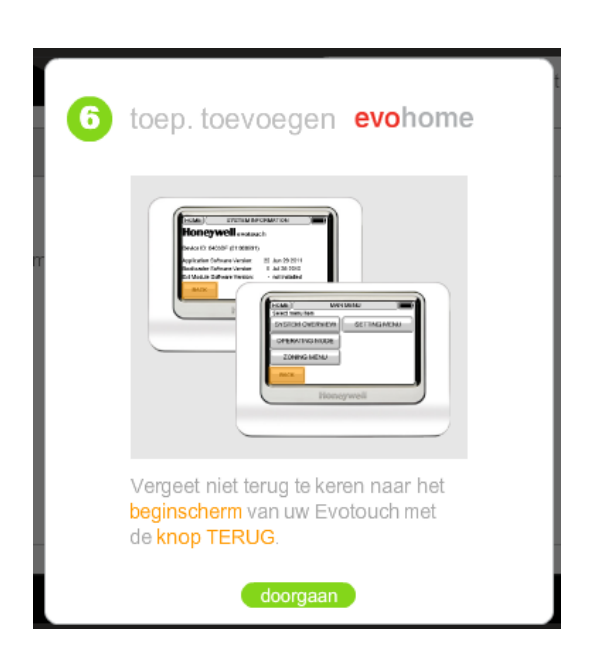

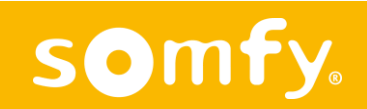

Klik doorgaan

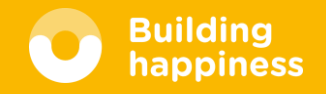

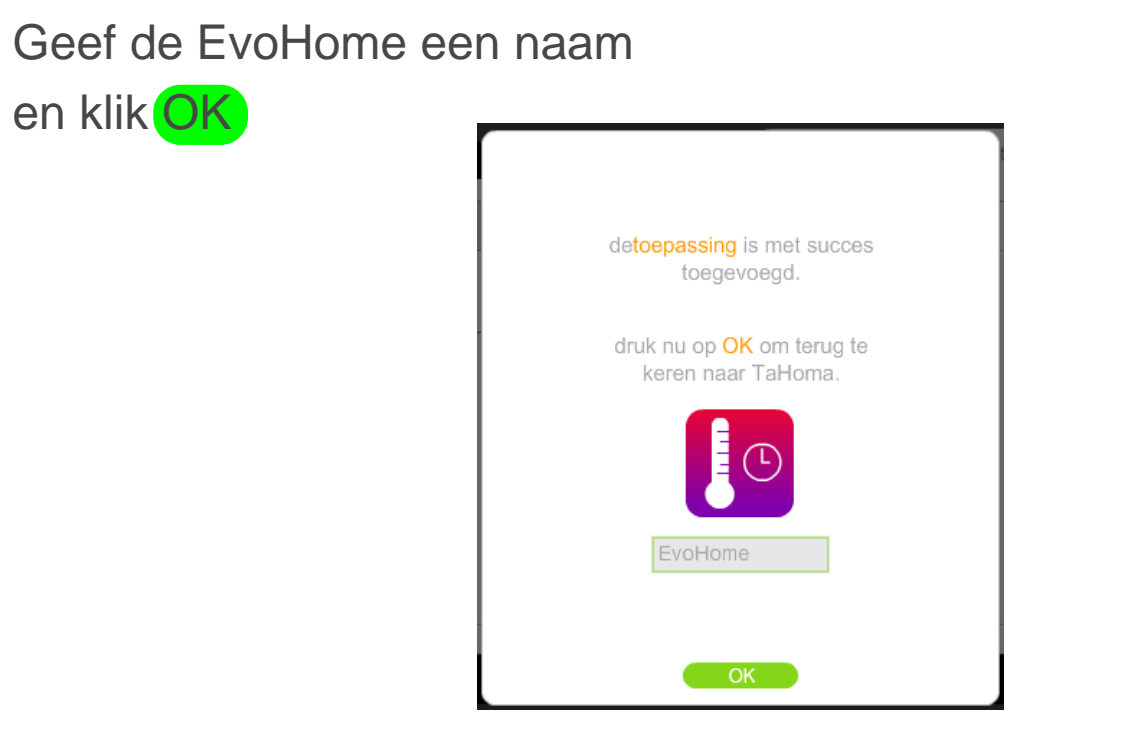

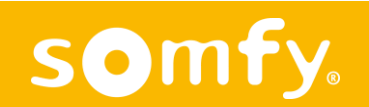

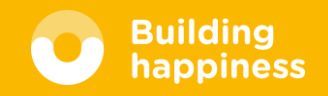

Er verschijnt nu een overzicht van de toegevoegde apparaten.

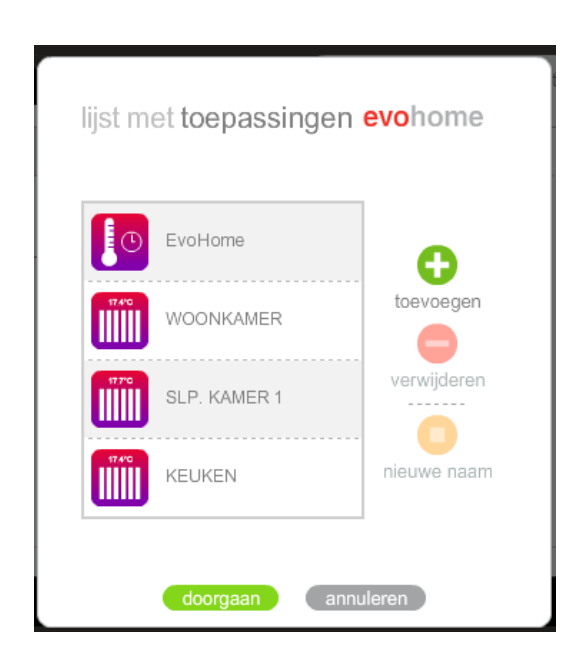

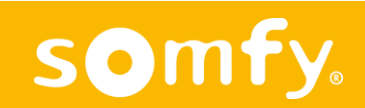

Klik doorgaan

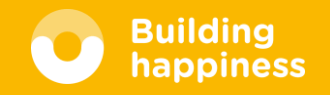

#### Klik voltooien

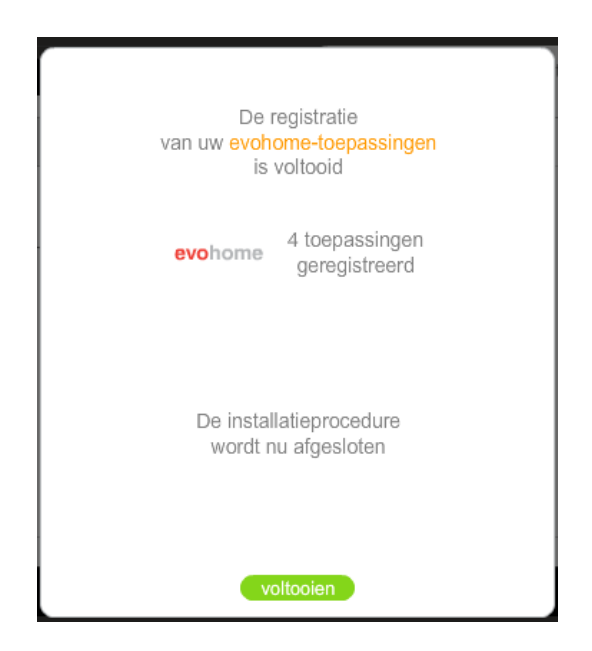

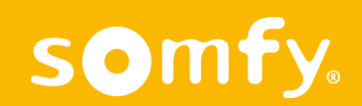

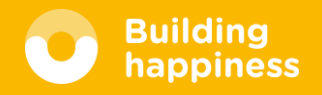

De EvoHome verschijnt nu in het installatie menu

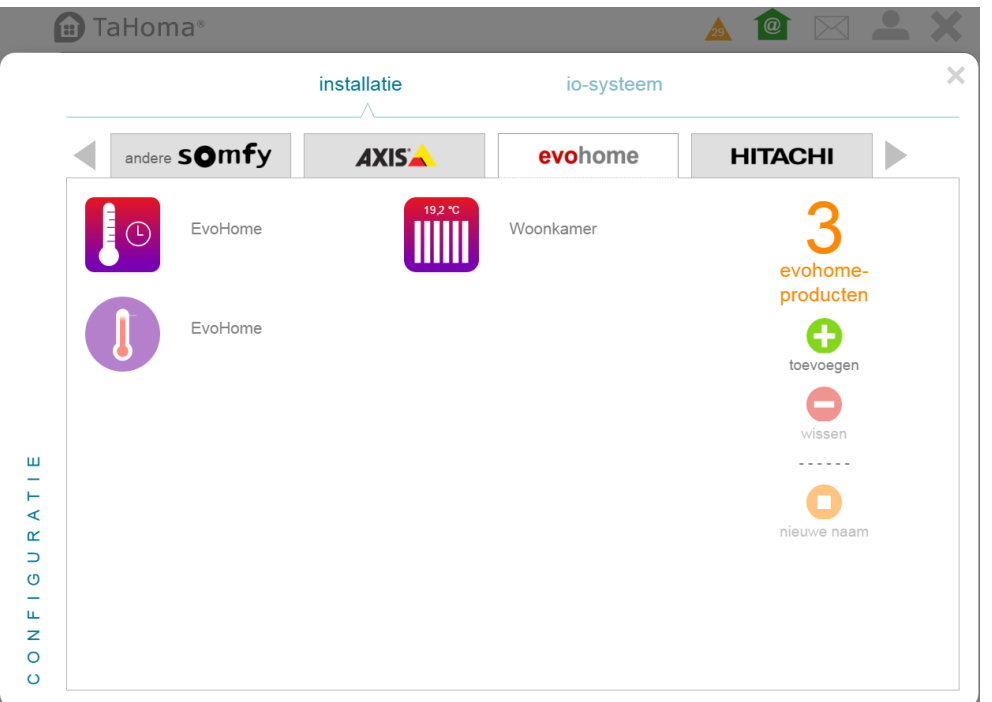

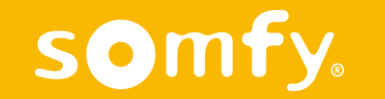

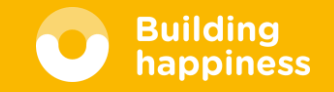

#### TaHoma home pagina

De EvoHome en de aangesloten producten zijn nu direct zichtbaar

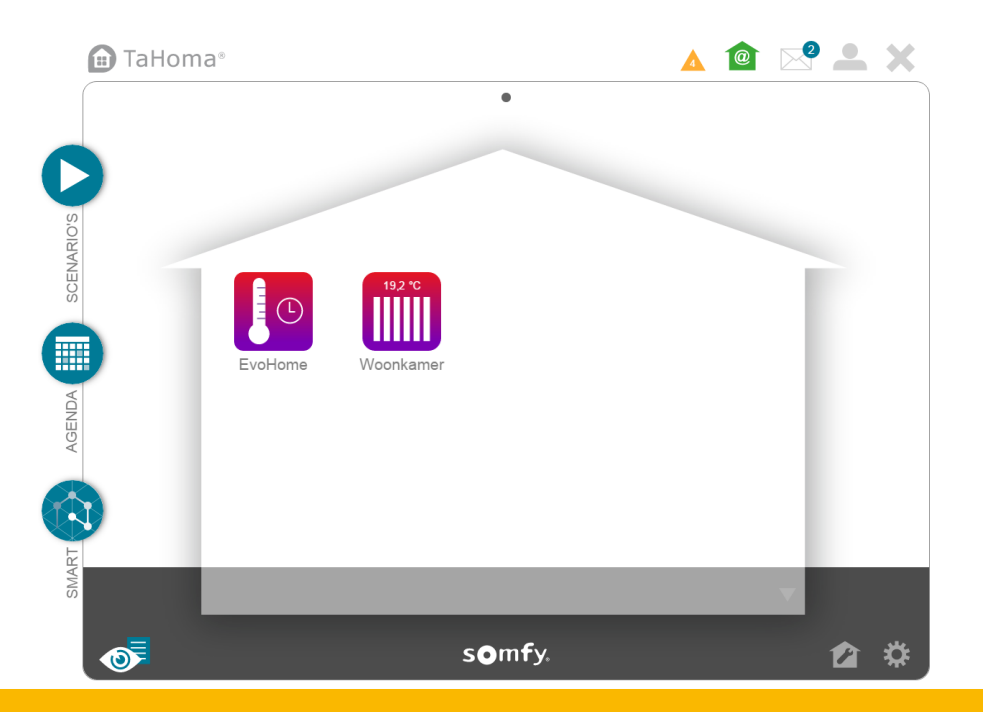

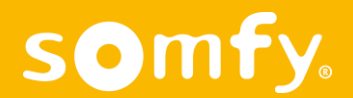

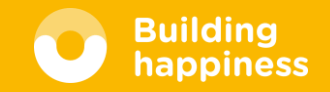

#### EvoHome Controller: auto / vakantie / vrije dag / uit

Via de TaHoma kunt u het EvoHome systeem in stand auto, vakantie, vrije dag of uit zetten.

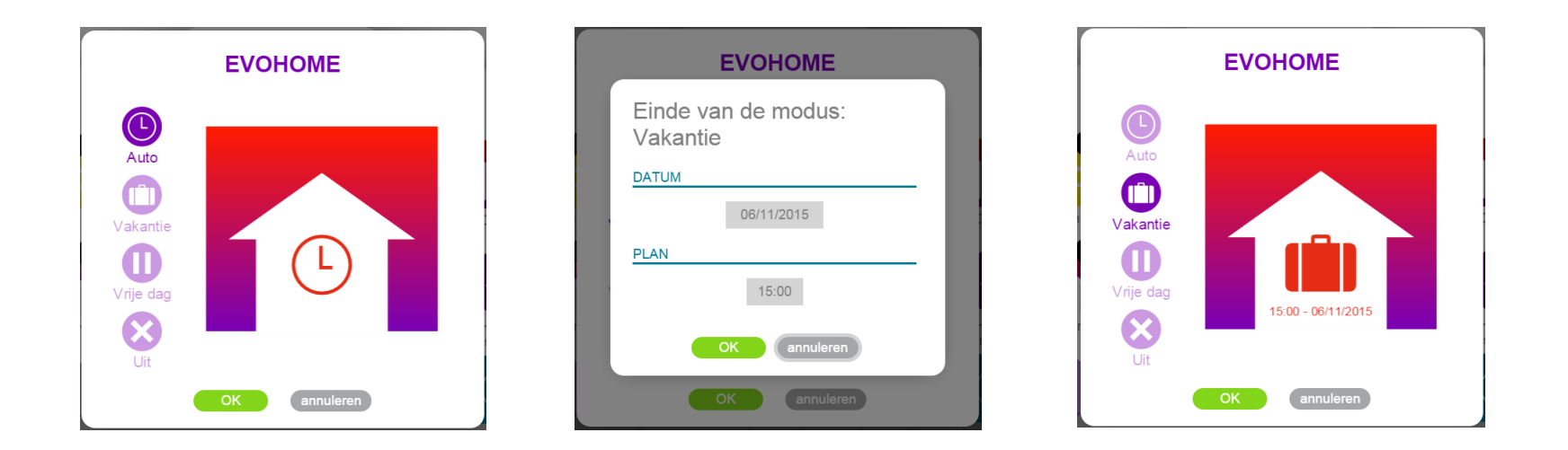

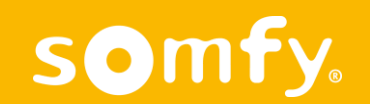

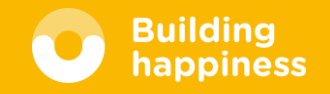

#### EvoHome Radiatorknop: temperatuur

□ Via de TaHoma kunt de temperatuur bepalen.

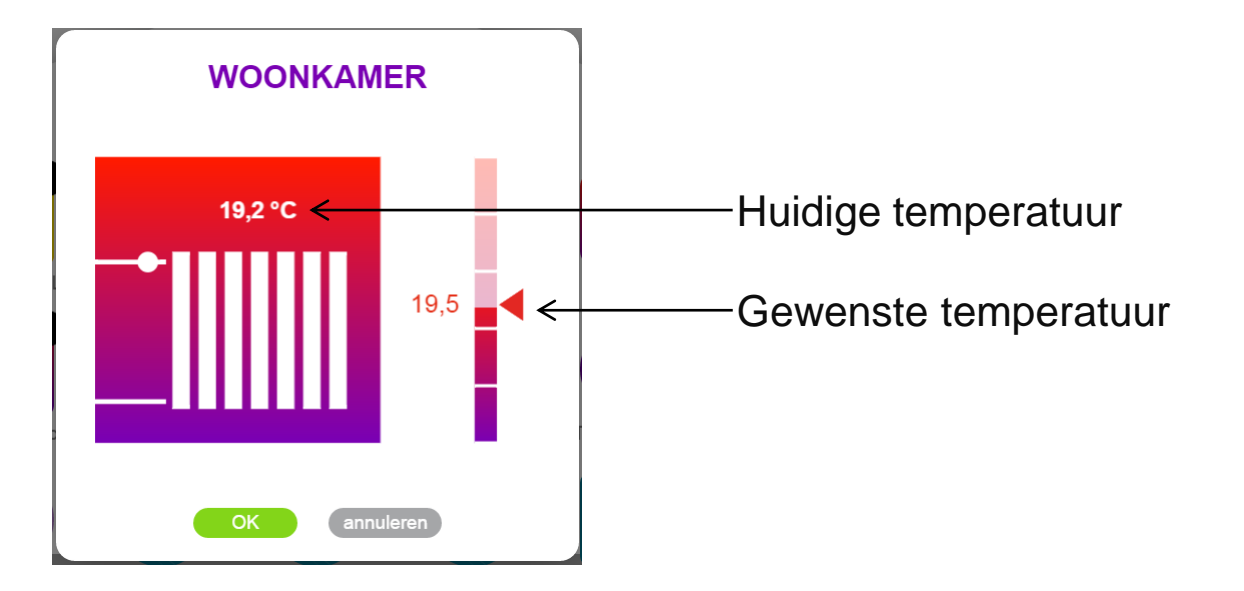

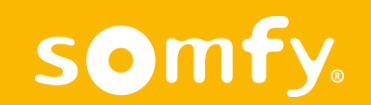

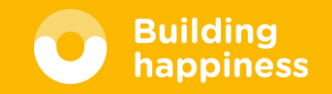

#### Agenda: stel temperatuur per zone in

□ In het menu **Agenda** kunt u per zone de temperatuur instellen

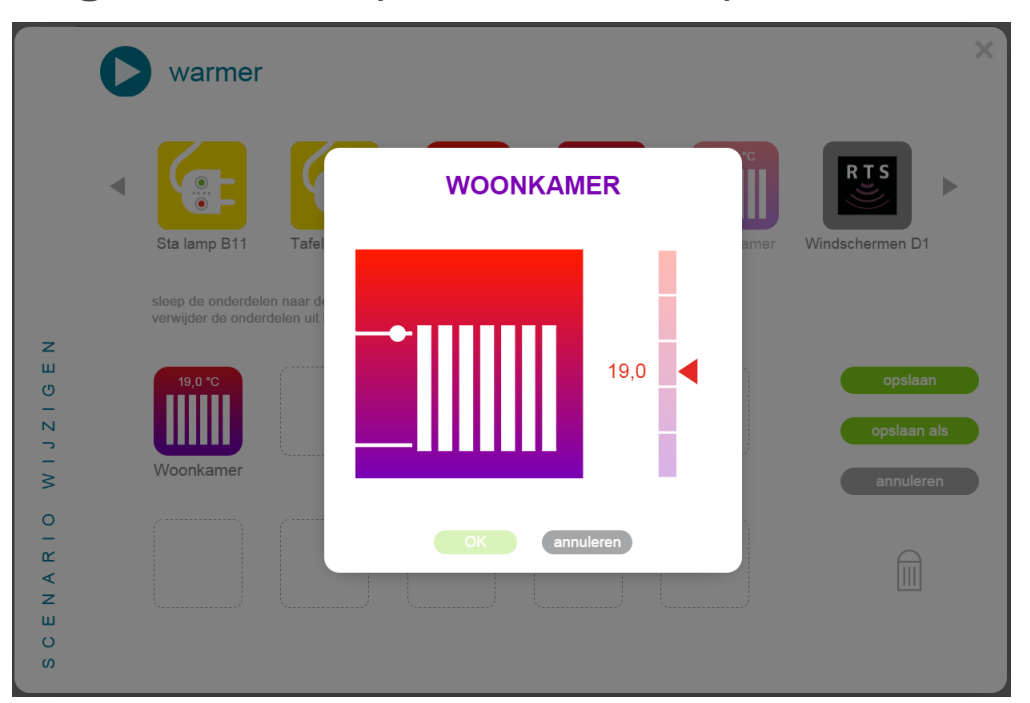

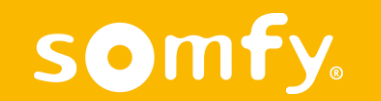

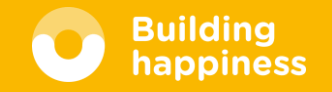

#### Smart programma: laat uw huis zelf reageren op temperatuur

- In het menu **SMART** kunt u de temperatuur sensor gebruiken om akties uit te voeren. Bijvoorbeeld:
  - -bij te hoge temperatuur binnen de zonwering uit en Velux dakraam open
  - -bij lage temperatuur binnen en zon buiten de gordijnen open

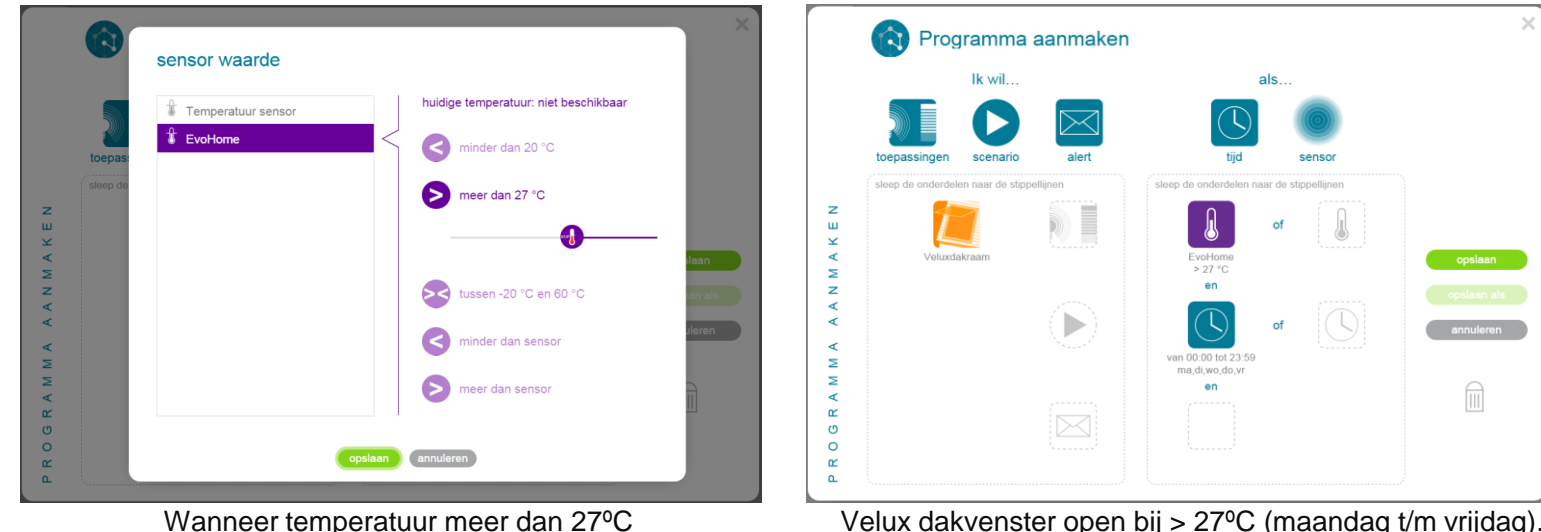

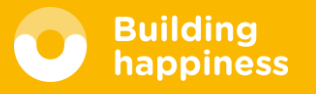

annuleren